# CMSとCUCM間のセキュアな通信の有効化

内容

 はじめに

 前提条件

 要件

 使用するコンボーネント

 背景説明

 設定

 CMSをCUCM/IMPサーバ間のセキュア通信の有効化

 WebappをJabberクライアント間のプレゼンス共有のためのCUCM固有の設定

 確認

## はじめに

このドキュメントでは、Cisco Meeting Server(CMS)とCisco Unified Communications Manager(CUCM)間の通信を有効にする方法について説明します。

## 前提条件

## 要件

次の項目に関する知識があることが推奨されます。

- CMSバージョン3.8以降
- ・ CUCMおよびIM&P
- Jabber

### 使用するコンポーネント

このドキュメントの情報は、次のソフトウェアとハードウェアのバージョンに基づいています。

- CMSバージョン3.8
- CUCMおよびIM&P 14 SU(3)

このドキュメントの情報は、特定のラボ環境にあるデバイスに基づいて作成されました。このド キュメントで使用するすべてのデバイスは、クリアな(デフォルト)設定で作業を開始していま す。本稼働中のネットワークでは、各コマンドによって起こる可能性がある影響を十分確認して ください。

## 背景説明

このドキュメントでは、Jabber/Webアプリケーションのプレゼンス共有のためにCMSと CUCMの間でセキュアな通信を確立するプロセスの概要を説明します。CMSでのWebアプリケー ション会議中のJabberユーザの更新ステータスの設定およびトラブルシューティングの詳細な手 順について説明します。Meeting Serverは、Cisco Meeting Server Webアプリケーション会議に 参加しているJabberユーザのプレゼンスステータスを更新するように設定できます。

## 設定

### CMSとCUCM/IMPサーバ間のセキュア通信の有効化

CUCMのOS管理ページにログインし、Security > Certificate Managementに移動して、TOMCAT証明書をダウンロードします。

| cisco       | Cisco Unified Operating System Administra<br>For Cisco Unified Communications Solutions | tion     |                 |     |                                    |                                    |            | Navigation Cisco Unified OS Administration                                                                                                    |  |  |
|-------------|-----------------------------------------------------------------------------------------|----------|-----------------|-----|------------------------------------|------------------------------------|------------|----------------------------------------------------------------------------------------------------|--|--|
| Show - Se   | ttings • Security • Software Upgrades • Services • Help •                               |          |                 |     |                                    |                                    |            |                                                                                                    |  |  |
| Certificate | List                                                                                    |          |                 |     |                                    |                                    |            |                                                                                                    |  |  |
| Generat     | 😰 Generate Self-signed 🕮 Upload Certificate Charlin 😰 Generate CSR 🔯 Revise Certificate |          |                 |     |                                    |                                    |            |                                                                                                    |  |  |
| CAPF-trust  | High_Assurance_SUDI_CA_0a6475524cd8617c62                                               | Trust    | CA-<br>signed   | RSA | High_Assurance_SUDI_CA             | Cisco_Root_CA_2099                 | 08/10/2099 | This certificate was used to sign the MIC installed on Cisco en<br>Presence of this certificate allows the end point to communica'<br>securely with UCM using the MIC when associated with a secu   |  |  |
| CAPF-trust  | Cisco_Basic_Assurance_Root_CA_2099_01a65af15ee994ebe1                                   | Trust    | Self-<br>signed | RSA | Cisco_Basic_Assurance_Root_CA_2099 | Cisco_Basic_Assurance_Root_CA_2099 | 05/27/2099 | This certificate was used to sign the MIC installed on Cisco en<br>Presence of this certificate allows the end point to communical<br>securely with UCM using the MIC when associated with a secure |  |  |
| CAPF-trust  | CAPE-4c15e524                                                                           | Trust    | Self-<br>signed | RSA | CAPF-4c15e524                      | CAPF-4c15e524                      | 05/07/2028 |                                                                                                    |  |  |
| CAPF-trust  | Cisco Root CA M2_01                                                                     | Trust    | Self-<br>signed | RSA | Cisco_Root_CA_M2                   | Cisco_Root_CA_M2                   | 11/12/2037 | This certificate was used to sign the MIC installed on Cisco en<br>Presence of this certificate allows the end point to communical<br>securely with UCM using the MIC when associated with a secu   |  |  |
| CAPF-trust  | Cisco_Root_CA_2099_019a335878ce16c1c1                                                   | Trust    | Self-<br>signed | RSA | Cisco_Root_CA_2099                 | Cisco_Root_CA_2099                 | 08/10/2099 | This certificate was used to sign the MIC installed on Cisco en<br>Presence of this certificate allows the end point to communical<br>securely with UCM using the MIC when associated with a secu   |  |  |
| CAPF-trust  | Cisco_Manufacturing_CA_SHA2_02                                                          | Trust    | CA-<br>signed   | RSA | Cisco_Manufacturing_CA_SHA2        | Cisco_Root_CA_M2                   | 11/12/2037 | This certificate was used to sign the MIC installed on Cisco en<br>Presence of this certificate allows the end point to communical<br>securely with UCM using the MIC when associated with a secu   |  |  |
| ipsec       | cucm14test.test.com_6dffacb16e53663f3d9af4a66f355758                                    | Identity | Self-<br>signed | RSA | cucm14test.test.com                | cucm14test.test.com                | 09/30/2028 | Self-signed certificate generated by system                                                                                                    |  |  |
| ITLRecovery | ITLRECOVERY_cucm14test_77cea7891d68be201eff4e1e038db166                                 | Identity | Self-           | RSA | cucm14test.test.com                | ITLRECOVERY_cucm14test             | 05/01/2028 | Self-signed certificate generated by system                                                                                                    |  |  |
| tomcat      | cucm14test.test.com_36a79869000000000004                                                | Identity | CA-             | RSA | cucm14test.test.com                | S-WIN2008R2-CA                     | 10/04/2025 | Certificate Signed by S-WIN2008R2-CA                                                                                                    |  |  |
|             |                                                                                         |          |                 |     |                                    |                                    |            |                                                                                                    |  |  |

CUCM Tomcat証明書

OSの管理ページでCisco Unified Presence Server(CUPS)にログインし、Security > Certificate Managementに移動して、CUPS証明書を ダウンロードします。

| cisco Eor Cisco U                                                                                | Inified IM and Pre           | sence      | Operating        | ) Syste     | em Administrat    | ion                | Navigatio  | n Cisco Unified IM and Presence OS Administration V Go |  |
|--------------------------------------------------------------------------------------------------|------------------------------|------------|------------------|-------------|-------------------|--------------------|------------|--------------------------------------------------------|--|
| Show - Settings - Set                                                                            | curity - Software Upgrades - | Services - | Help 👻           |             |                   |                    |            | CISCO ADOUT LOGOUT                                     |  |
| Certificate List                                                                                 |                              |            |                  |             |                   |                    |            |                                                        |  |
| 👔 Generate Self-signed 🌇 Upload Certificate/Certificate chain 👔 Generate CSR 🔋 Reuse Certificate |                              |            |                  |             |                   |                    |            |                                                        |  |
| Status                                                                                           | Status                       |            |                  |             |                   |                    |            |                                                        |  |
| (i) 23 records found                                                                             |                              |            |                  |             |                   |                    |            |                                                        |  |
|                                                                                                  |                              |            |                  |             |                   |                    |            |                                                        |  |
| Certificate List (1                                                                              | - 23 of 23)                  |            |                  |             |                   |                    |            | Rows per Page 50 V                                     |  |
| Find Certificate List when                                                                       | e Certificate v begins       | with 👻     |                  |             | Find Clear Filter |                    |            |                                                        |  |
|                                                                                                  |                              |            | Select item or e | nter search | text v            |                    |            |                                                        |  |
| Certificate                                                                                      | Common Name                  | Usage      | Туре             | Кеу Туре    | Distribution      | Issued By          | Expiration | Description                                            |  |
| cup                                                                                              | impnew.test.com              | Identity   | CA-signed        | RSA         | impnew.test.com   | S-WIN2008R2-CA     | 10/04/2025 | Certificate Signed by S-WIN2008R2-CA                   |  |
| cup-ECDSA                                                                                        | impnew-EC.test.com           | Identity   | Self-signed      | EC          | impnew.test.com   | impnew-EC.test.com | 09/30/2028 | Self-signed certificate generated by system            |  |
| cup-trust                                                                                        | Impnew-EC                    | Trust      | Self-signed      | EC          | Impnew            | Impnew-EC          | 09/30/2028 | Trusted local cluster own-certificate                  |  |
| cup-trust                                                                                        | impnew-EC.test.com           | Trust      | Self-signed      | EC          | impnew.test.com   | impnew-EC.test.com | 09/30/2028 | Trusted local cluster own-certificate                  |  |

プレゼンスCUPS証明書

TomcatおよびCup証明書に署名したルートCA証明書をダウンロードします。

| ululu Cisco               | Unified Operating System Administration                                                      |              |             |          |                     |                        | Navigation Cisco Unified | OS Administration  |  |  |
|---------------------------|----------------------------------------------------------------------------------------------|--------------|-------------|----------|---------------------|------------------------|--------------------------|--------------------|--|--|
| CISCO For Cisco           | Unified Communications Solutions                                                             |              |             |          |                     |                        |                          | cisco About        |  |  |
| Show - Settings - S       | w × Settings × Security × Software Upgrades × Services × Heb ×                               |              |             |          |                     |                        |                          |                    |  |  |
| Certificate List          | ertificate List                                                                              |              |             |          |                     |                        |                          |                    |  |  |
| Generate Self-signed      | 🦹 Generale Self-signed 🖓 Upload Centificate Chain 👔 Generale CSR. 👔 Reuse Centificate        |              |             |          |                     |                        |                          |                    |  |  |
| Status                    |                                                                                              |              |             |          |                     |                        |                          |                    |  |  |
| 3 records found           |                                                                                              |              |             |          |                     |                        |                          |                    |  |  |
| Certificate List          | (1 - 5 of 5)                                                                                 |              |             |          |                     |                        |                          | Rows per Page      |  |  |
| Find Certificate List who | ere [Certificate v ] begins with v ] tomcat-trust [ Find<br>Select item or enter search text | Clear Filter | -           |          |                     |                        |                          |                    |  |  |
| Certificate *             | Common Name/Common Name_SerialNumber                                                         | Usage        | Type        | Key Type | Distribution        | Issued By              | Expiration               | Description        |  |  |
| tomcat-trust              | cucm14test-EC.test.com_486beedo456be0fb40ff7716b999d3a4                                      | Trust        | Self-signed | EC       | cucm14test.test.com | cucm14test-EC.test.com | 09/30/2028               | Trust Certificate  |  |  |
| tomcat-trust              | S-WIN2008R2-CA_0d758d12017cb7bf49a9a7381b3d388e                                              | Trust        | Self-signed | RSA      | S-WIN2008R2-CA      | S-WIN2008R2-CA         | 09/29/2028               | Signed Certificate |  |  |
| tomcat-trust              | monew.test.com_abscrates.combass.combass                                                     | rust         | Serraignea  | R5A      | impnew.test.com     | impnew.test.com        | 09/30/2028               | Trust Certificate  |  |  |
| tomcat-trust              | sucm14test.test.com_36a798690000000004                                                       | Trust        | CA-signed   | RSA      | cucm14test.test.com | S-WIN2008R2-CA         | 10/04/2025               | Trust Certificate  |  |  |
| tomcat-trust              | impnew-EC.test.com_779ac9d72e3f6e922687583a1071417e                                          | Trust        | Self-signed | EC       | impnew.test.com     | impnew-EC.test.com     | 09/30/2028               | Trust Certificate  |  |  |
| Generate Cell-signed      | Indexed Confidence (Confidence and Concerns CCC) Course Confidence                           |              |             |          |                     |                        |                          |                    |  |  |

Tomcatのルート証明書

| alada Cis           | India Cisco Unified IM and Presence Operating System Administration Navigation Cisco Unified IM and Presence OS Administration                                                                                                    |                   |               |                 |                   |                    |            |                                       |  |  |
|---------------------|----------------------------------------------------------------------------------------------------|-------------------|---------------|-----------------|-------------------|--------------------|------------|---------------------------------------|--|--|
| cisco For           | Cisco Unified Communica                                                                                                    | tions Solutions   |               |                 |                   |                    |            | cisco About Log                       |  |  |
| Show - Settings     | ▼ Security ▼ Software                                                                                                    | Jpgrades 👻 Serv   | ices 🕶 Help 🕶 |                 |                   |                    |            |                                       |  |  |
| Certificate List    | ertificate List                                                                                                    |                   |               |                 |                   |                    |            |                                       |  |  |
| Generate Self       | Bolinette control and a statistical control control |                   |               |                 |                   |                    |            |                                       |  |  |
| Status              |                                                                                                    |                   |               |                 |                   |                    |            |                                       |  |  |
| (i) 4 records fo    | (i) 4 records found                                                                                                    |                   |               |                 |                   |                    |            |                                       |  |  |
| Certificate List    | (1 - 4 of 4)                                                                                                    |                   |               |                 |                   |                    |            | Rows per Page 50                      |  |  |
| Find Certificate Li | st where Certificate                                                                                                    | ✓ begins with     | ✓ cup-trust   |                 | Find Clear Filter | ÷ =                |            |                                       |  |  |
|                     |                                                                                                    |                   | Select item   | or enter search | h text 🗸          |                    |            |                                       |  |  |
| Certificate         | Common Name                                                                                                    | Usage             | Туре          | Кеу Туре        | Distribution      | Issued By          | Expiration | Description                           |  |  |
| cup-trust           | Impnew-EC                                                                                                    | Trust             | Self-signed   | EC              | Impnew            | Impnew-EC          | 09/30/2028 | Trusted local cluster own-certificate |  |  |
| cup-trust           | impnew-EC.test.com                                                                                                    | Trust             | Self-signed   | EC              | impnew.test.com   | impnew-EC.test.com | 09/30/2028 | Trusted local cluster own-certificate |  |  |
| cup-trust           | S-WIN2008R2-CA                                                                                                    | Trust             | Self-signed   | RSA             | S-WIN2008R2-CA    | S-WIN2008R2-CA     | 09/29/2028 | Signed Certificate                    |  |  |
| cup-trust           | impnew                                                                                                    | Trust             | Self-signed   | RSA             | impnew            | impnew             | 09/30/2028 | Trusted local cluster own-certificate |  |  |
| Generate Self-si    | aned Unload Certificate                                                                                                    | Certificate chain | Generate CSR  | Reuse Certific  | ate               |                    |            |                                       |  |  |

CUPSのルート証明書

CUCM証明書の証明書バンドルを作成します。バンドル証明書とは、サーバ証明書を一番上に配置し、中間証明書(any)を中央に配 置し、ルート証明書を一番下に配置し、その後に1つのキャリッジリターンを配置することを意味します。

バンドル証明書の例を次に示します。

| 1  | BEGIN · CERTIFICATE                                                                                                    |                                            |
|----|----------------------------------------------------------------------------------------------------|--------------------------------------------|
| 2  | MIIFqsCCBJOgAwIBAgIKNqeYaQAAAAABDANBgkqhkiG9w0BAQsFADBBMRMwEQYK                                                                                                    |                                            |
| 3  | CZImiZPyLGQBGRYDY29tMREwDwYKCZImiZPyLGQBGRYBUzEXMBUGA1UEAxMOUy1X                                                                                                    |                                            |
| 4  | SU4yMDA4UjItQ0EwHhcNMjMxMDA0MTMyNsE2WhcNMjUxMDA0MTMsNsE2WjBXMQsw                                                                                                    |                                            |
| 5  | CQYDVQQGEwJJTjEMMAoGA1UECBMDa2FyMQwwCgYDVQQHEwNpbmQxDjAMBgNVBAoT                                                                                                    |                                            |
| 6  | BWNpc2NvMRwwGgYDVQQDExNjdWNtMTR0ZXN0LnR1c3QuY29tMIIBIjANBgkghkiG                                                                                                    |                                            |
| 7  | 9w0BAQEFAAOCAQ8AMIIBCgKCAQEAoYE9sn27hV05JUwAEwutEv5RA4WwsxIvkgEI                                                                                                    |                                            |
| 8  | ah0fDpRI2GgY+mrH9g70hAvG3uDYBtBHKYJpkYepeULNjZkh07a39IeeJMG8/g28                                                                                                    |                                            |
| 9  | SCk2+j1VIvw8gt+CnG6E6ibCD+HNdtKfwL0ipSd1Tn1ieX6DsF0521K4Alm4vrsN                                                                                                    |                                            |
| 10 | +b0/wSIkfV0+ValvC90nbTCUkIKayayaGsdiyndb6TBfbi+w4BD+0NaOBiWHacXX                                                                                                    |                                            |
| 11 | WXcm9JWYOdv7YeX8Y2kliBAvBbSPfa25boiv470bE91N8avmHBm2m5btcEe0kSOv                                                                                                    |                                            |
| 12 | 2009ni7f7hg1wsVhfVnOCxx1ZsXtZhBHnGdswnm4M8r5MoXPtwIDhOhBo4ICiTCC                                                                                                    |                                            |
| 12 | AckyDorDVB0PA0H/BA0DAcWcMB0GA1UdJ00WB0GCC-GA0UFBwMBBcccrBcEFB0cD                                                                                                    |                                            |
| 14 | AiAoBoNUHREEITAfoob02XN0ImNubVITY2VibTE0dGVsdC502XN0ImNubTAdBoNU                                                                                                    |                                            |
| 15 | HO4FFaOUTMTn=uTuO5FEH2waGFb6aii77MS8xHxYDUD0iBBaxFa3UaI6fT04Uat0T                                                                                                    | Contrast Contificate on TOD                |
| 16 | ID=/YEMyF3Ub.14Twee=C31H4HySRvDCB+TCB+#CB+ECB+T+B=WyFYY3EL+9*0040                                                                                                    | Server Certificate on TOP                  |
| 17 | U.1V8H4.MD3 4H4 T+ 00P+0040U010M43.00FT-U PNODINFIC-DT+104W T+ 104W T+ 104W T+                                                                                                    |                                            |
| 10 | SVENSSYMERSUID CONSTRUCTION NOT THE ADDRESS STATES STATES ST |                                            |
| 10 | ZARIMJBIZAJZAWNICYRDIJIIZAJZAWNICYRDIJIDBZ5mawdiemroaw9dLERDFVM5                                                                                                    | CUCM TOMCAT CERT                           |
| 19 | REM91295P2N1ChRp2m1j1AR10mV2b2NhdG1VbRxpC3Q/ImrE219VImp113RbbGrE                                                                                                    |                                            |
| 20 | CEIJUKKEAKNUCHIIGAKEBE250B2IGGCBG                                                                                                    |                                            |
| 21 | AQUEBEAChoGabGRheDovLypUTjITLVdJTjIWMDhSMiIDQSxDTjIBSUESQU49UHVi                                                                                                    |                                            |
| 22 | bGljJT1wS2V5JT1wU2Vydm1jZXMsQU49U2Vydm1jZXMsQU49Q29uZm1ndXJhdG1v                                                                                                    |                                            |
| 23 | bixEQs1TLERDPWNvbT9JQUN1cnRpZm1jYXR1P2Jhc2U/b2JqZWN0Q2xhc3M9Y2Vy                                                                                                    |                                            |
| 24 | dG1maWNhdG1vbkF1dGhvcm10eTA9BgkrBgEEAYI3FQcEMDAuBiYrBgEEAYI3FQiF                                                                                                    |                                            |
| 25 | yrsWhcnoHIXBjS6B5uhFhsusPgeGpusehts3XAIBZAIBAjAnBgkrBgEEAYI3FQoE                                                                                                    |                                            |
| 26 | GjAYMAoGCCsGAQUFBwMBMAoGCCsGAQUFBwMCMA0GCSqGSIb3DQEBCwUAA4IBAQCQ                                                                                                    |                                            |
| 27 | hREe6ZJHVx1N7JNgY0REi4V953FiyQPIVYFYVEdaKA1+Afv1S214D7ohFIjL5rSA                                                                                                    |                                            |
| 28 | ThWiFFSW1mEa5Cj1g9gi21eHIZuDuoR6XEKWB/bkC9BXoDkKMFV7bh9CoOzFmXk8                                                                                                    |                                            |
| 29 | r6xeN7HScAHAz3wFILUnAip1KP/7odBkNUzgT39NJAL1UgVPpT81r61k8OR5TaYI                                                                                                    |                                            |
| 30 | 9vs4dw5oCqzI7Z0Av8ZDKNfDTzWoOGtUZdCMIxasJ05ALmMBtagqYBNj16URkR8i                                                                                                    |                                            |
| 31 | f2sOkb+NdPZD4XAEOOtW8rjil24ukr7JBgeWYsjsD2tsZsJgslMprNaVuMDh280Q                                                                                                    |                                            |
| 32 | JQFAiCOp2GgYjkJBZcH2                                                                                                    |                                            |
| 33 | END · CERTIFICATE                                                                                                    |                                            |
| 34 | BEGIN · CERTIFICATE                                                                                                    |                                            |
| 35 | MIIDXTCCAkWgAwIBAgIQDXWNEgF8t79Jqac4Gz04jjANBgkqhkiG9w0BAQsFADBB                                                                                                    |                                            |
| 36 | MRMwEQYKCZImiZPyLGQBGRYDY29tMREwDwYKCZImiZPyLGQBGRYBUzEXMBUGA1UE                                                                                                    |                                            |
| 37 | AxMOUy1XSU4yMDA4UjItQ0EwHhcNMjMwOTI5MTMxMsIsWhcNMjgwOTI5MTMyMsIy                                                                                                    |                                            |
| 38 | WjBBMRMwEQYKCZImiZPyLGQBGRYDY29tMREwDwYKCZImiZPyLGQBGRYBUzEXMBUG                                                                                                    |                                            |
| 39 | A1UEAxMOUy1XSU4yMDA4UjItQ0EwggEiMA0GCSqGSIb3DQEBAQUAA4IBDwAwggEK                                                                                                    |                                            |
| 40 | AoIBAQCXa6tjSyOUyn6GkoSbe98SaSKrUNGbCORKnI41tWEiX0vPITEsqZUPRJq4                                                                                                    |                                            |
| 41 | 7C8useeDiJPUbWAY9e8F4nm+VhG3EKqkwekrlJAF1mV4hkypxR0Wz64b4yO4Ln8e                                                                                                    | Design of the second second                |
| 42 | 3E/F6/SXA6HOqHDy1q1QMWSA/PXB441GKbSnfA4pjTBSnMP5WL+iBruYHp9tX6EJ                                                                                                    | Root certificate at bottom                 |
| 43 | IJq5Fe+RZYNh/mLuB+0Qf10Cn4sqsxZGf8DxhJNHU+2mSq7h319exxioDcwiVwZ0                                                                                                    |                                            |
| 44 | xqUKrvBs6jBtOg4Kvs3za4AHyP91SAA2vp42MwtBdis8O3wx+vm/HoVr0fHum/W1                                                                                                    |                                            |
| 45 | Z92iwR9JxA4tKoJHVpBwMVnrK7TrAgMBAAGjUTBPMAsGA1UdDwQEAwIBhjAPBgNV                                                                                                    |                                            |
| 46 | HRMBAf8EBTADAQH/MB0GA1UdDgQWBBRovp8hDhWn5AhQOs9fosAUBWEngjAQBgkr                                                                                                    |                                            |
| 47 | BgEEAYI3FQEEAwIBADANBgkqhkiG9w0BAQsFAAOCAQEAV5nsa91K4BI3CAuBgMMe                                                                                                    |                                            |
| 48 | YSPExL5kExPQcFtJtlFjnC5uTC4I0MQQFfuralBQfr4DokDXK5892npt5DAFors5                                                                                                    |                                            |
| 49 | k60GpH1bRPBaoxJhK0TaSimL6yAZ0fZo380nrVRDZKlug/1VeXF/2h1TeZc73utt                                                                                                    |                                            |
| 50 | k5sqewqTQ04NHrBp0Udybmpf2L5BJhlctoH490PI0HEbmVDE0WALKX1iqsuEZrmm                                                                                                    |                                            |
| 51 | Mr10MRRLs2ZBpX2WSqw90IrmpWI3fds2kE2S1DvuaNcc7B8W0hgWT3HxnyuMTyZi                                                                                                    |                                            |
| 52 | b6Yf7hb5F3ZSOpHFU1bZ22tqk4qouEigyoaUZaLcVhV5UdBCCvwyU19yU6+EscnM                                                                                                    |                                            |
| 53 | Ww==                                                                                                    |                                            |
| 54 | END · CERTIFICATE                                                                                                    |                                            |
| 55 |                                                                                                    |                                            |
|    |                                                                                                    |                                            |
|    |                                                                                                    | <ul> <li>Iust 1 carriage return</li> </ul> |
|    |                                                                                                    |                                            |

Tomcat証明書バンドル

CUPS証明書の証明書バンドルを作成します。バンドル証明書とは、サーバ証明書を一番上に配置し、中間証明書(any)を中央に配置し、ルート証明書を一番下に配置し、その後に1つのキャリッジリターンを配置することを意味します。

| 1   | BEGIN CERTIFICATE                                                      |                  |
|-----|------------------------------------------------------------------------|------------------|
| 2   | MIIFqTCCBJGgAwIBAgIKNrMm8gAAAAABTANBgkqhkiG9w0BAQsFADBBMRMwEQYK        |                  |
| 3   | CZImiZPyLGQBGRYDY29tMREwDwYKCZImiZPyLGQBGRYBUzEXMBUGA1UEAxMOUy1X       |                  |
| 4   | SU4yMDA4UjItQ0EwHhcNMjMxMDA0MTMsOTU0WhcNMjUxMDA0MTM0OTU0WjBjMQsw       |                  |
| 5   | CQYDVQQGEwJJTjEOMAwGA1UECBMFa2FybmExDDAKBgNVBAcTA2JnbDEOMAwGA1UE       |                  |
| 6   | ChMFY21sY28xDDAKEqNVBAsTA2thcjEYMBYGA1UEAxMPaW1wbmV3LnR1c3QuY29t       |                  |
| 7   | MIIBIjANBgkghkiG9w0BAQEFAAOCAQ8AMIIBCgKCAQEAkHb9jsWyhi6i4IkSx8hC       |                  |
| 8   | Z1U5LZHBOZ8RDOw1vT3CFGZut+davK9KshYtsOAhRFwLPWoGtABJWMr98f+DM0RG       |                  |
| 9   | FamCtNolZsEOgSOCR6b/kbOuC+6LhhopIM8I44StLaAF4neZ/5dmCU9sJNCpnbpH       |                  |
| 0   | EbobXKhW8V4ZBZeLP0T2savk5V+vriGuMiV299vGrEu49kB0EN2M+mnfcnf20xT5       |                  |
| 1   | wtFgCY9jijKSKC40cu6jJS8A7Hi/vJ0J1NeUmnLpGpF/HKUrclu5pBdfiVlEXBkS       |                  |
| 2   | LX2hm49PFGRS0muxJ2VC457vmAgACgKvwE5s2HvW1t2Tp1WE4A2tSp2s9tsYS0C7       |                  |
| 2   | bwTDAOABo4TCfgCCapswH0YDVR01BBYwFAYTKwYBB0IIHAwEGCCsGAOIIFBwMCMA4G     |                  |
| 4   | 111dDyPB/w0P3w1FoD3 sBoWUHDPFF=3Dors9mbVBw2XcudGV=dC5ib20wH0VDVD00     | CUPS Certificate |
| 5   | BEVPFOrmmU/id=TIMFUOi=ND/D3=G1+MB8G31HdT=OVME=3FGi+=POF=fbCF37         |                  |
| 6   | D1+iMBOFV9=CMTHTReNUHD9Faclwah0vahaanheaah9GabFe7GFv0;8+T0NOBUMt       |                  |
| 17  | U010M-3-COPT-OLIMBELENODUATE-T-MDD-SM: -DT-1DDF3-C040HPU: bC1-1TT-9205 |                  |
|     | TTT-HOU-14 TW-0040HOU-14 TW-0040000-7-1-4V T-4C1-64 -FO-1TT FDD        |                  |
|     | oliwozyydmijzzwsyd490zyydmijzzwsyd490z9dzmindzondorobiwcysliczeko      |                  |
| 19  | WWWD19J2AJ02W2D12F02VJ1dm9J1AKpb25H2AN0P2JH220/B2Jd2WN0Q2xH28H9        |                  |
| 20  | 110MRG18dh0p1nV02W9u0G9pbnQwgb0GCC3GAQ0rbwLbb1GtM1GdH1GhbggrbgLr       |                  |
| 5 L | BOCMYOSPHILMKEINYYCFAOAAAAAAAAAAAAAAAAAAAAAAAAAAAAAAAAAA               |                  |
| 52  | 1yUyHEtleSUyMFNIcnZp12vsLENOPVNIcnZp12vsLENOPUNVbm2p23vy1XRpb24s       |                  |
| 13  | REM9UyxEQs1jb20/Y0FD2XJ0aWZpY2F0ZT91YXN1P291amVjdEN5YXNsPWN1cnRp       |                  |
| 24  | ZmljYXRpb25BdXRob3JpdHkwPQYJKwYBBAGCNxUHBDAwLgYmKwYBBAGCNxUIhcq7       |                  |
| 25  | FoXJ6ByFwY0ugeboRYbLsz4HhqbrHobc91wCAWQCAQIwJwYJKwYBBAGCNxUKBBow       |                  |
| 26  | GDAKBggrBgEFBQcDATAKBggrBgEFBQcDAjANBgkqhkiG9w0BAQsFAAOCAQEAVJDy       |                  |
| 27  | 3mMOFWgLW4hishn/XCPChLMPG54IE+EINTBqsoqxsv13XL1do0JjNAI7Xd+FoAGQ       |                  |
| 38  | UXRjRN3q326yiY5C2itTLe/aVpc1C5yN6krL/8PEnBnmopubQVdqRUCbn4r21iNV       |                  |
| 39  | sNcBrUeOY0Vr2/EVeBObVb1DGowfrxMj59v40k15wYc88h0bopL1I/Sc2mpw5m2Z       |                  |
| 30  | R5nyyxSXfjkMZSwvMnO+Sus7dbJu2sfI6sw0EhF12tRRQHCsq9n9uQDSUXCjQFdq       |                  |
| 31  | Y3A+LJGewlAuPt4+sqOxjYKYNP8m8+WIBIUEv+oXAoVbs8ffQFoPXYf/ZmWrBJRP       |                  |
| 32  | 2v/AtOns31UdcKFUPw==                                                   |                  |
| 33  | END · CERTIFICATE                                                      |                  |
| 34  | BEGIN · CERTIFICATE                                                    |                  |
| 3.5 | MIIDXTCCAkWgAwIBAgIQDXWNEgF8t79Jqac4Gs04jjANBgkqhkiG9w0BAQsFADBB       |                  |
| 36  | MRMwEQYKCZImiZPyLGQBGRYDY29tMREwDwYKCZImiZPyLGQBGRYBUzEXMBUGA1UE       |                  |
| 37  | AxMOUy1XSU4yMDA4UjItQ0EwHhcNMjMwOTI5MTMxMsIsWhcNMjgwOTI5MTMyMsIy       |                  |
| 38  | WjBBMRMwEQYKCZImiZPyLGQBGRYDY29tMREwDwYKCZImiZPyLGQBGRYBUzEXMBUG       |                  |
| 39  | AlUEAxMOUy1XSU4yMDA4UjItQ0EwggEiMA0GCSqGSIb3DQEBAQUAA4IBDwAwggEK       |                  |
| 10  | AoIBAQCXa6tjSyOUyn6GkoSbe98SaSKrUNGbCORKnI41tWEiX0vPITEsqZUPRJq4       |                  |
| 11  | 7C8useeDiJPUbWAY9e8F4nm+VhGSEKqkwekr1JAF1mV4hkypxR0Ws64b4yO4Ln8e       | Deat Cartificate |
| 12  | 3E/F6/SXA6HOqHDylqlQMWSA/PXB441GKbSnfA4pjTBSnMP5WL+iBruYHp9tX6EJ       | Root Certificate |
| 13  | IJq5Fe+RZYNh/mLuB+0Qf10Cn4sqsxZGf8DxhJNHU+2mSq7h319exxioDcwiVwZ0       |                  |
| 14  | xqUKrvBs6jBt0g4Kvs3sa4AHyP91SAA2vp42MwtBdis803wx+vm/HoVr0fHum/W1       |                  |
| 15  | 292iwR9JxA4tKoJHVpBwMVnrK7TrAgMBAAGjUTBPMAsGA1UdDwQEAwIBhjAPBgNV       |                  |
| 16  | HRMBAf8EBTADAQH/MB0GA1UdDgQWBBRovp8hDhWn5AhQOs9fosAUBWEngjAQBgkr       |                  |
| 17  | BgEEAYI3FQEEAwIBADANBgkqhkiG9w0BAQsFAAOCAQEAV5nsa91K4BISCAuBgMMe       |                  |
| 18  | YSPExL5kExPQcFtJtlFjnC5uTC4I0MQQFfuralBQfr4DokDXK5892npt5DAFors5       |                  |
| 19  | k60GpH1bRPBaoxJhK0TaSimL6yA20fZo380nrVRD2Klug/1VeXF/2h1TeZc73utt       |                  |
| 50  | k5sqewqTQO4NHrBp0Udybmpf2L5BJhlctoH490PI0HEbmVDE0WALKX1iqsuE2rmm       |                  |
| 51  | Mr10MRRLs22BpX2WSqw90IrmpWI3fds2kE2S1DvuaNcc7B8W0hgWT3HxnyuMTyZi       |                  |
| 52  | b6Yf7hb5F3ZSOpHFU1bZ22tqk4qouEigyoaUZaLcVhV5UdBCCvwyU19yU6+EscnM       |                  |
| 53  | Xy==                                                                   |                  |
| 54  | END · CERTIFICATE                                                      |                  |
| 55  |                                                                        |                  |
|     |                                                                        |                  |
|     |                                                                        | carriage return  |
|     |                                                                        |                  |

CUPS証明書バンドル

以前に作成したバンドル証明書をWinSCP経由でCMSサーバにプッシュします。

| Name        | Size | Type             | Name                    | Size   | Changed               | Rights | Owner |
|-------------|------|------------------|-------------------------|--------|-----------------------|--------|-------|
| <b>2</b>    |      | Parent director  | C2wip.key               | 198 KB | 5/16/2020 3:44:38 PM  | rr     | admin |
| eupbun.cer  | 4 KB | Security Certifi | CA.cer                  | 198 KB | 8/17/2021 9:36:00 PM  | rr     | admin |
| cucmbun.cer | 4 KB | Security Certifi | CA222.cer               | 198 KB | 8/17/2021 10:53:32 PM | rrr    | admin |
|             |      |                  | CA2222.cer              | 198 KB | 8/24/2023 9:35:26 AM  | rrr    | admin |
|             |      |                  | CB1.csr                 | 198 KB | 8/24/2023 2:58:43 PM  | rrr    | admin |
|             |      |                  | CB1.key                 | 198 KB | 8/24/2023 2:58:43 PM  | rrr    | admin |
|             |      |                  | CB222.cer               | 198 KB | 8/17/2021 11:07:26 PM | rrr    | admin |
|             |      |                  | CB222.csr               | 198 KB | 8/18/2021 4:21:01 AM  | rr     | admin |
|             |      |                  | CB222.key               | 198 KB | 8/18/2021 4:21:01 AM  | rrr    | admin |
|             |      |                  | CB2222.cer              | 198 KB | 8/24/2023 9:35:26 AM  | rrr    | admin |
|             |      |                  | a) cmm.csr              | 198 KB | 4/20/2022 11:12:14 PM | rrr    | admin |
|             |      |                  | 🗋 cmm.key               | 198 KB | 4/20/2022 11:12:14 PM | rrr    | admin |
|             |      |                  | cms.cer                 | 198 KB | 9/21/2021 12:18:15 PM | rr     | admin |
|             |      |                  | and cms.lic             | 198 KB | 10/26/2023 5:54:51 PM | rr     | admin |
|             |      |                  | 🙀 cucmbun.cer           | 198 KB | 10/4/2023 7:18:03 PM  | rr     | admin |
|             |      |                  | La cup.cer              | 198 KB | 10/4/2023 3:51:03 PM  | rrr    | admin |
|             |      | - 1              | cupbun.cer              | 198 KB | 10/4/2023 7:22:10 PM  | rr     | admin |
|             |      |                  | E Feb_09_2023_14_14.bak | 518 KB | 2/9/2023 2:13:12 PM   | rr     | admin |
|             |      |                  | Feb_10_2023_13_27.bak   | 518 KB | 2/10/2023 1:25:05 PM  | rrr    | admin |
|             |      |                  |                         |        |                       |        |       |

CMSへの証明書バンドルのコピー

callbridge ucm certs <cert-bundle>を使用して、Callbridge上でTOMCATバンドル証明書を割り当てます。

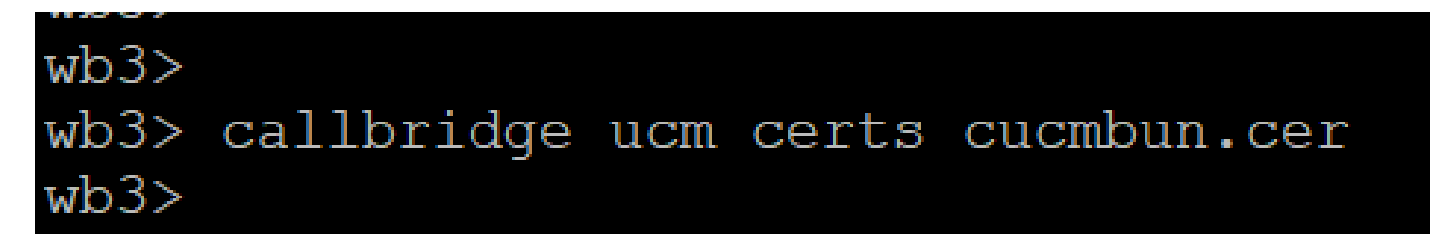

Callbridge証明書信頼

callbridge imps certs <cert-bundle>を使用して、Callbridge上でCUPサーババンドル証明書を割り当てます。

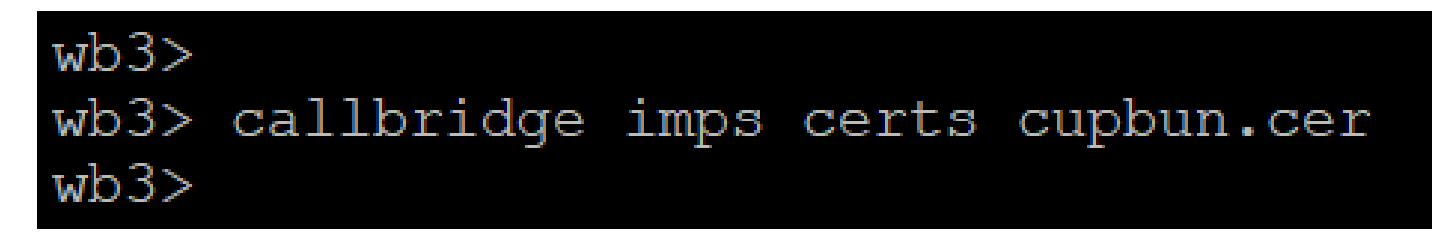

証明書バンドルが割り当てられているかどうかを確認するには、callbridgeコマンドを実行します。

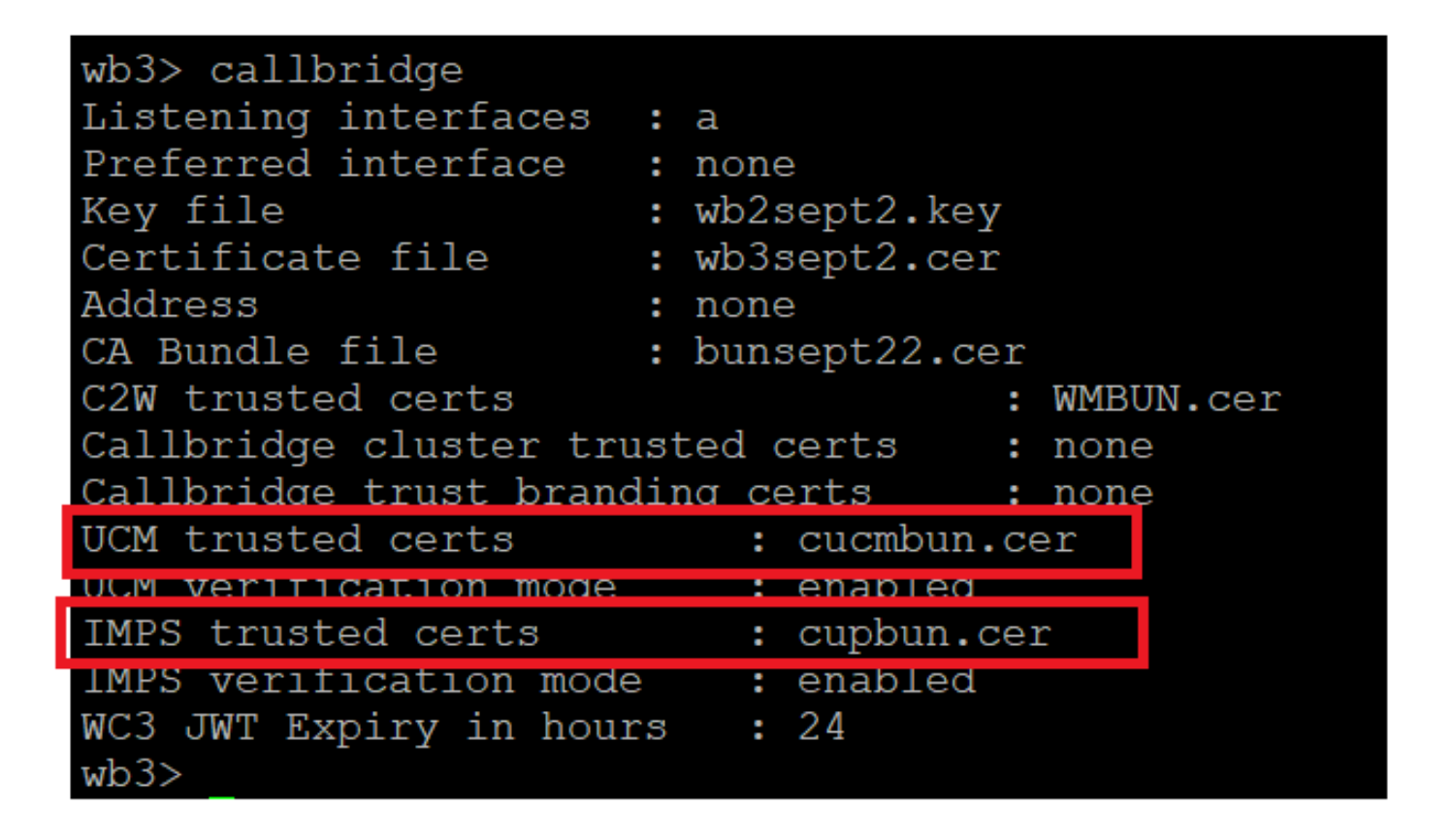

Callbridge信頼証明書の確認

CM AdministratorとしてCUCMにログインし、User Management > User Settings > Access Control Groupに移動して、Add Newをクリックし、アクセスコントロールグループを作成しますCUCM\_AXL\_Group。

| cisco     | Cisco Unified CM Administration<br>For Cisco Unified Communications Solutions                                              |
|-----------|----------------------------------------------------------------------------------------------------|
| System 🔻  | Call Routing 🔻 Media Resources 👻 Advanced Features 💌 Device 👻 Application 👻 User Management 👻 Bulk Administration 👻 Help 👻 |
| Access Co | ontrol Group Configuration                                                                                                 |
| Save      |                                                                                                    |
| _Status — |                                                                                                    |
| i Statu   | us: Ready                                                                                                    |
| Access 0  | Control Group Information                                                                                                  |
| Name*     | CUCM_AXL_GROUP                                                                                                    |
| Available | for Users with User Rank as * 1 - Default User Rank 🗸                                                                      |
| Save      |                                                                                                    |
| (i) *- ir | ndicates required item.                                                                                                    |
| AXLグルー    | プの作成                                                                                                    |

ロールをStandard AXL API Access、前の手順で作成したアクセスコントロールグループに割り当てます。

| Cisco Unified CM Administration<br>For Cisco Unified Communications Solutions                                                         | Skip to Content Navigation Cisco Unified CM Administration  cisco   About |  |  |  |  |  |  |  |
|----------------------------------------------------------------------------------------------------|---------------------------------------------------------------------------|--|--|--|--|--|--|--|
| System • Call Routing • Media Resources • Advanced Features • Device • Application • User Manager                                     | pent 💌 Bulk Administration 👻 Help 💌                                       |  |  |  |  |  |  |  |
| ccess Control Group Configuration Related Links: Back TO Find/List 🗸                                                                  |                                                                           |  |  |  |  |  |  |  |
| 🔜 Save 🗶 Dekete 🗈 Copy 🖧 Add New                                                                                                    |                                                                           |  |  |  |  |  |  |  |
| Status: Ready                                                                                                    | Roles<br>Dependency Records                                               |  |  |  |  |  |  |  |
| Access Control Group Information     Name*     CUCM_AXL_GRDUP     Available for Users with User Rank as *     1 - Default User Rank v |                                                                           |  |  |  |  |  |  |  |

AXLグループへのAPIアクセスの割り当て

| Name <sup>*</sup> CUCM_AXL_GROUP |                                                |
|----------------------------------|------------------------------------------------|
| _ Role Assignment                |                                                |
| Role Standard AXL API Access     | Assign Role to Group<br>Delete Role Assignment |
| Save                             |                                                |

User Management > Application Userに移動し、をクリックしてAdd New、アプリケーションユーザAXLuserを作成します。次に、以 前に作成したアクセスコントロールグループを割り当てます。

| 9.                                                                                          |                                                                                                    |
|---------------------------------------------------------------------------------------------|----------------------------------------------------------------------------------------------------|
|                                                                                             |                                                                                                    |
|                                                                                             |                                                                                                    |
|                                                                                             |                                                                                                    |
|                                                                                             |                                                                                                    |
| 📫 Find and List Access Control Groups — Mozilla Firefox — 🛛                                 |                                                                                                    |
| The are districted control groups module thereat                                            | -                                                                                                    |
|                                                                                             |                                                                                                    |
| A https://10.106.113.229/ccmadmin/userGroupFindList                                         | 57 =                                                                                                    |
|                                                                                             | ~                                                                                                    |
|                                                                                             |                                                                                                    |
| Find and List Access Control Groups                                                         |                                                                                                    |
| Beledt All Clear All All Beledted                                                           |                                                                                                    |
|                                                                                             |                                                                                                    |
| Status                                                                                      |                                                                                                    |
| (i) 30 records found                                                                        |                                                                                                    |
|                                                                                             |                                                                                                    |
| Access Control Group (1 - 30 of 30) Ro                                                      | ows per Page 50 🗸                                                                                                    |
| Find Access Control Group where Name V Begins with V Find Clear Filter @                    |                                                                                                    |
|                                                                                             |                                                                                                    |
| Administrative APL                                                                          | 1                                                                                                    |
| Assisting Clark Very                                                                        | 1                                                                                                    |
| CUCH_AK_GROUP                                                                               | 1                                                                                                    |
| SCENERO ROOM CEENE                                                                          | 1                                                                                                    |
| Standard CAR, Admin Users                                                                   | 1                                                                                                    |
| Standard CCM Admin Users                                                                    | 1                                                                                                    |
| Standard CCM End Users                                                                      | 1                                                                                                    |
| Standard CCM Gateway Administration                                                         | 1                                                                                                    |
| Standard CCM Phone Administration                                                           | 1                                                                                                    |
| Standard CCM Read Only                                                                      | 1                                                                                                    |
| Standard CCM Server Maintenance                                                             | 1                                                                                                    |
| <ul> <li>Standard CCH Server Honitoring</li> </ul>                                          | 1                                                                                                    |
| Standard CCM Super Users                                                                    | 1                                                                                                    |
| Standard Confidential Access Level Users                                                    | 1                                                                                                    |
| <ul> <li>Standard CTI Alex Call Monitoring</li> </ul>                                       | 1                                                                                                    |
| Standard CTI Allow Call Park Monitoring                                                     | 1                                                                                                    |
| Standard CTI Allow Call Recording                                                           | 1                                                                                                    |
| <ul> <li>Standard CTI Allow Calling Number Hodification</li> </ul>                          | 1                                                                                                    |
| Standard CTI Allow Control of All Devices                                                   | 1                                                                                                    |
| <ul> <li>Stendard CTI Allow Control of Phones supporting Connected Xfer and conf</li> </ul> | 1                                                                                                    |
| Standard CTI Allow Control of Phones supporting Rollover Mode                               | 1                                                                                                    |
| Slandard CTI Allow Reception of SRTP Key Malanal                                            | h.                                                                                                    |
| Standard CTI Enabled                                                                        | 1                                                                                                    |
| Standard CTI Secure Connection                                                              | 1                                                                                                    |
| <ul> <li>Standard EM Authentication Proxy Rights</li> </ul>                                 | k                                                                                                    |
|                                                                                             | Administration of the second second seco |

ユーザの作成とAXLグループの割り当て

CUPユーザを作成し、Third Party Application UsersとAdmin-3rd Party APIの2つのロールを割り当てます。

| Application User Configu      | ration                     |                              |                                                                                                    |                    |
|-------------------------------|----------------------------|------------------------------|----------------------------------------------------------------------------------------------------|--------------------|
| 🔜 Save 🗶 Devere 🗋             | Copy 🔂 Add New             |                              | https://10.106.113.229/ccmadmin/userGroupFindList.do?whe 50%                                                                                                    | ය ≡                |
| Application User Informa      | tion                       |                              |                                                                                                    |                    |
| User ID*                      | cupuser                    | Edit Credential              | Find and List Access Control Groups                                                                                                    |                    |
| Password                      |                            |                              | Select All Clear All Clear |                    |
| Confirm Password              |                            |                              |                                                                                                    |                    |
| Digest Credentials            |                            |                              | i) 31 records found                                                                                                    |                    |
| Confirm Digest Credentials    |                            |                              |                                                                                                    |                    |
| BLF Presence Group*           | Standard Presence group v  |                              | Access Control Group (1 - 31 of 31)                                                                                                    | Rows per Page 50 v |
| User Rank*                    | 1-Default User Rank v      |                              |                                                                                                    |                    |
| Accept Presence Subscrip      | 5on                        |                              | Find Access Control Group where Name V begins with V ad Find Clear Filter 🕹 📼                                                                                                    |                    |
| Accept Out-of-dialog REF      | 'ER                        |                              | Name *                                                                                                    | Rank               |
| Accept Unsolicited Notific    | ation                      |                              | Admin-3rd Party API                                                                                                    | 1                  |
| Accept Replaces Header        |                            |                              | Appresident Criefic Users                                                                                                    | 1                  |
| Device Information            |                            | 10.00                        | CUCM_AXL_GROUP                                                                                                    | 1                  |
| Available Devices             |                            | 1                            | CUP_User_GRP                                                                                                    | 1                  |
| Available Devices             | Auto-registration Template |                              | Standard Audit Users                                                                                                    | 1                  |
|                               | CSFtest                    | Device Association           | Standard CAR Admin Users                                                                                                    | 1                  |
|                               | SEP0896AD5F6396            | Find more Route Po           | Sandard CCM Admin Users                                                                                                    | 1                  |
|                               | SEP0896AD5F6397            |                              | Standard CCM End Users                                                                                                    | 1                  |
|                               | **                         |                              | Standard CCM Gateway Administration                                                                                                    | 1                  |
| Controlled Devices            |                            |                              | Standard CCM Phone Administration                                                                                                    | 1                  |
|                               |                            |                              | Standard CCM Read Only                                                                                                    | 1                  |
|                               |                            |                              | Standard CCM Server Maintenance                                                                                                    | 1                  |
| Available Profiles            |                            | ·                            | Standard CCM Server Monitoring                                                                                                    | 1                  |
|                               |                            |                              | Standard CCM Super Users                                                                                                    | 1                  |
|                               |                            |                              | Standard Confidential Access Level Users                                                                                                    | 1                  |
|                               |                            |                              | Standard CTT Allow Call Monitoring                                                                                                    | 1                  |
| CTI Controlled Device Profile | *^                         |                              | Standard CTI Allow Call Park Monitoring                                                                                                    | 1                  |
|                               |                            | ~                            | Sandard CTI Allow Call Recording                                                                                                    | 1                  |
|                               |                            | ^                            | Standard CTL Allow Calling Number Modification                                                                                                    | 1                  |
|                               |                            |                              | Standard CTT Allow Control of All Devices                                                                                                    | 1                  |
| CAPF Information              |                            |                              | Standard CTI Allow Control of Phones supporting Connected Xier and conf                                                                                                    | 1                  |
| Associated CAPF Profiles      |                            |                              | Standard CTL Allow Control of Phones supporting Rollover Mode                                                                                                    | 1                  |
|                               |                            |                              | Standard CTI Allow Reception of SRTP Key Material                                                                                                    | 1                  |
|                               |                            |                              | Standard CTI Enabled                                                                                                    | 1                  |
|                               | J Ve                       | ew Details                   | Standard CTI Secure Connection                                                                                                    | 1                  |
| Permissions Information       | n                          |                              | Standard EM Authentication Proxy Rights                                                                                                    | 1                  |
| Groups                        |                            |                              | Standard EN Roaming Across Clusters Super Users                                                                                                    | 1                  |
|                               | Add                        | to Access Control Group      | Standard Packet Sniffer Users                                                                                                    | 1                  |
|                               | Remo                       | we from Access Control Group | Bandard Realtimeted Trace Collection                                                                                                    | 1                  |
|                               | Vew Details                |                              | C Standard Tablore User                                                                                                    | 1                  |
| Roles                         |                            |                              | This Party Analysis laws                                                                                                    |                    |
|                               |                            |                              |                                                                                                    |                    |
|                               | View Details               |                              | Select All Clear All Add Selected Close                                                                                                    |                    |

CUPユーザの作成

次のコマンドを使用して、CMS上のCUCMおよびCisco Unified Communications Manager IM & Presence Service(IMPS)証明書の証明書 検証を有効にします。

callbridge ucm verify <enable/disable>

callbridge imps verify <enable/disable>

| wb3>                                                    |            |      |        |          |
|---------------------------------------------------------|------------|------|--------|----------|
| wb3>                                                    | callbridge | ucm  | verify | enable   |
| < cuw                                                   |            |      |        |          |
| wb3>                                                    |            |      |        |          |
| wb3>                                                    | callbridge | imps | verify | y enable |
| <caw< th=""><th></th><th></th><th></th><th></th></caw<> |            |      |        |          |

CallbridgeによるCUCMおよびCUPS証明書の確認

callbridgeコマンドを実行して確認します。

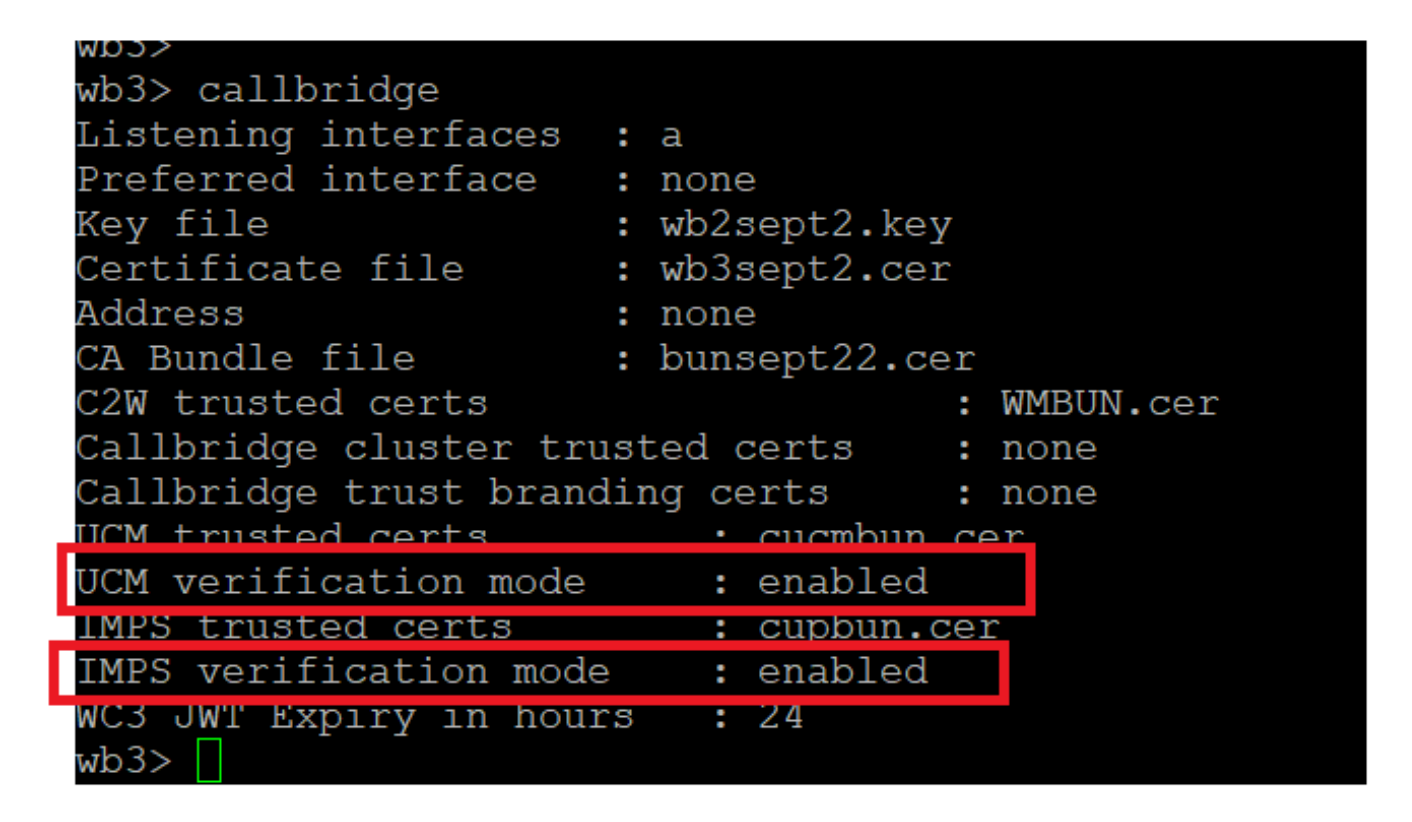

Callbridgeコマンドチェック

ここで、CUCMの完全修飾ドメイン名(FQDN)と、callbridge ucm add <hostname/IP> <axl\_user> <presence\_user>を使用してCMS上に 前に作成したユーザAXLおよびCUPSを追加します。

 $axl\_user = CUCM OAXL I - F$ 

presence\_user = CUPユーザが以前に作成されました

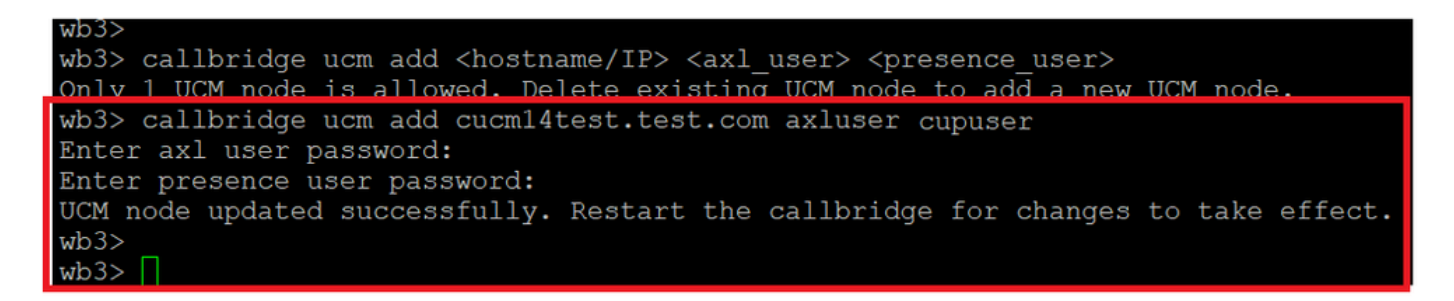

*Callbridge*への*CUCM*の追加

ここで、次の機能を使用して、CMSがCUCMサービスを信頼するかどうかを確認します。

callbridge ucm <hostname/IP> axl\_service status

callbridge ucm cucm14test.test.com axl\_service status

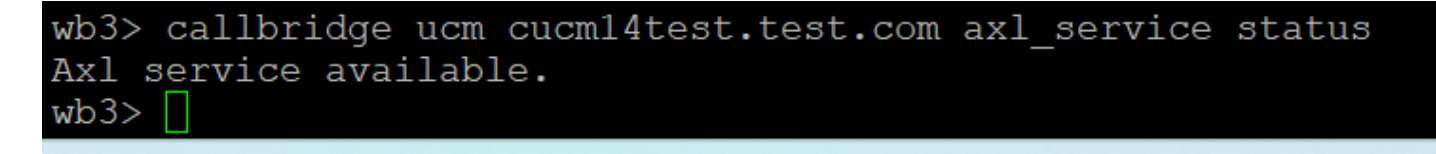

Callbridge AXLステータス

callbridge imps <hostname/IP> <presence\_user> presence\_service status

wb3> callbridge imps impnew.test.com cisco presence\_service status

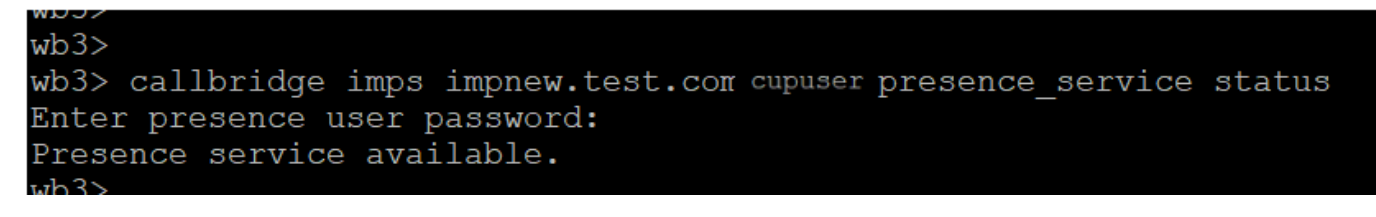

Callbridgeプレゼンスステータス

利用可能なサービスとは、CUCMとCMSがAXLおよびプレゼンスサービスについて互いに信頼し合うことを意味します。

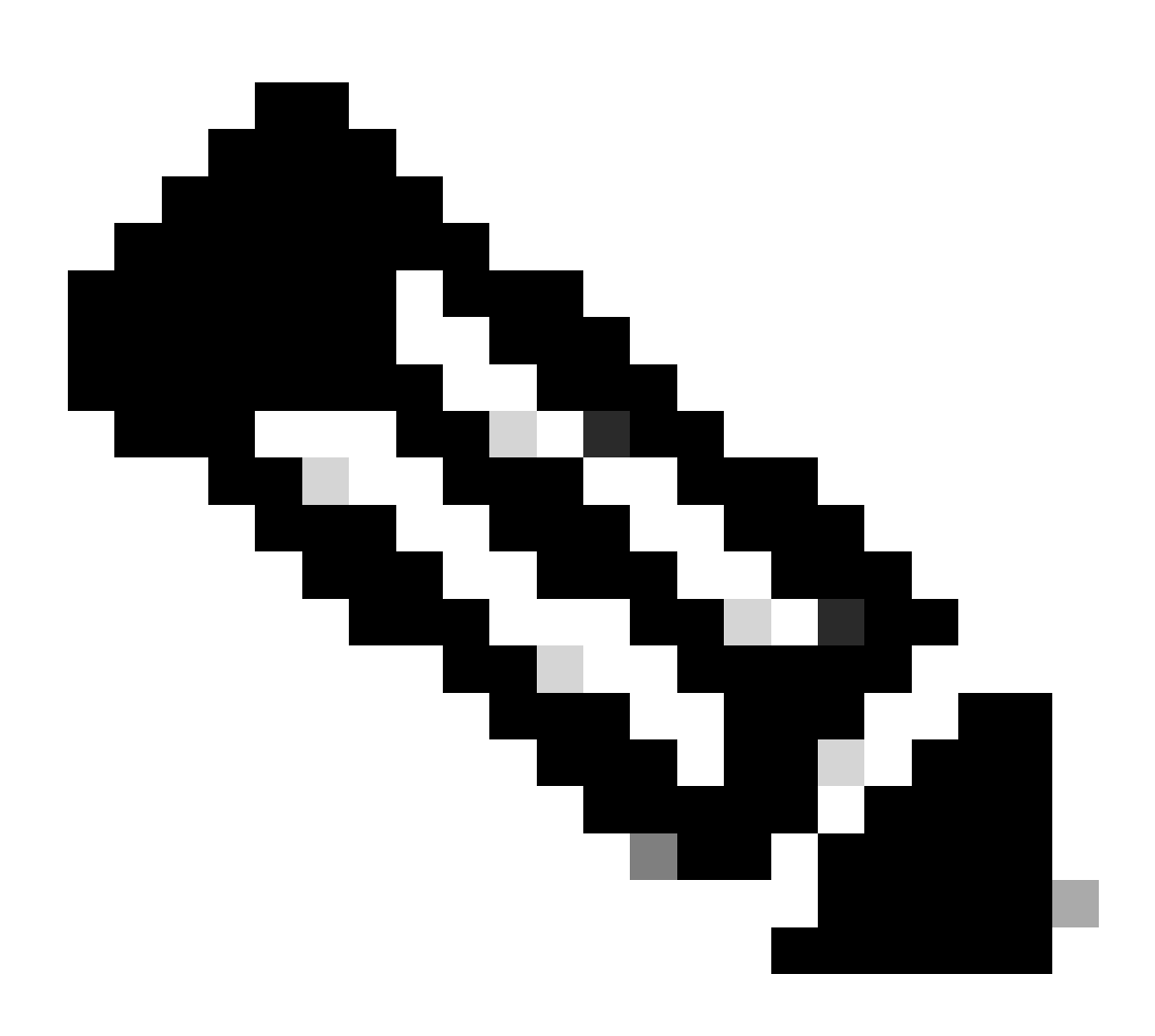

注:

CUCMにはLightweight Directory Access Protocol(LDAP)ユーザが同期されており、CUPSでも更新されています。 プレゼ ンスをJabberで更新するには、ユーザは同じWebアプリユーザIDとJabber JIDを持ち、同じユーザIDでWebアプリにサイ ンインする必要があります。

WebappとJabberクライアント間のプレゼンス共有のためのCUCM固有の設定

CUCMにはLDAPが設定されている必要があります。

LDAPシステム:

| LDAP System Configuration                 |                                                                       |   |  |  |  |  |  |  |
|-------------------------------------------|-----------------------------------------------------------------------|---|--|--|--|--|--|--|
| – Status –                                |                                                                       |   |  |  |  |  |  |  |
|                                           |                                                                       |   |  |  |  |  |  |  |
| Please Delete All LDA                     | Please Delete All LDAP Directories Before Making Changes on This Page |   |  |  |  |  |  |  |
| Please Disable LDAP A                     | uthentication Before Making Changes on This Page                      |   |  |  |  |  |  |  |
| •                                         |                                                                       |   |  |  |  |  |  |  |
| LDAP System Informatio                    | n ————                                                                |   |  |  |  |  |  |  |
| Enable Synchronizing from LDAP Server     |                                                                       |   |  |  |  |  |  |  |
| LDAP Server Type                          | Microsoft Active Directory                                            | ~ |  |  |  |  |  |  |
| LDAP Attribute for User ID sAMAccountName |                                                                       |   |  |  |  |  |  |  |
|                                           |                                                                       |   |  |  |  |  |  |  |

CUCM LDAPの設定1

LDAPディレクトリ:

| LDAP Directory                                                                                                    |                                                                                                    |              |           |   |     |  |  |  | Rel                                           | ated Links: Back to |
|----------------------------------------------------------------------------------------------------|----------------------------------------------------------------------------------------------------|--------------|-----------|---|-----|--|--|--|-----------------------------------------------|---------------------|
| 🔚 Save 🗶 Delete [ Copy                                                                                                    | Perform Fu                                                                                                    | II Sync Now  | Add New   |   |     |  |  |  |                                               |                     |
| LDAP Directory Information                                                                                                |                                                                                                    |              |           |   |     |  |  |  |                                               |                     |
| LDAP Configuration Name*                                                                                                  | ADDOT240                                                                                                    |              |           |   |     |  |  |  |                                               |                     |
| LDAP Manager Distinguished Name*                                                                                          | administrator@                                                                                                    | test.com     |           |   | ī   |  |  |  |                                               |                     |
| LDAP Password*                                                                                                    |                                                                                                    |              |           |   | ĩ   |  |  |  |                                               |                     |
| Confirm Password*                                                                                                    |                                                                                                    |              |           |   | ī . |  |  |  |                                               |                     |
| LDAP User Search Base*                                                                                                    | OU=Acano,DC=                                                                                                    | test,DC=com  |           |   |     |  |  |  |                                               |                     |
| LDAP Custom Filter for Users                                                                                              | < None >                                                                                                    |              |           | ~ |     |  |  |  |                                               |                     |
| Synchronize*                                                                                                    | 💿 Users Only                                                                                                    | O Users ar   | nd Groups |   |     |  |  |  |                                               |                     |
| LDAP Custom Filter for Groups                                                                                             | < None >                                                                                                    |              |           | ~ |     |  |  |  |                                               |                     |
| LDAP Directory Synchronization S<br>Perform Sync Just Once<br>Perform a Re-sync Every*<br>Next Re-sync Time (YYYY-MM-DD h | LDAP Directory Synchronization Schedule         Perform Sync Just Once         Perform a Re-sync Every*         7         DAY         Next Re-sync Time (YYYY-MM-DD hh:mm)*         2023-10-31 00:00 |              |           |   |     |  |  |  |                                               |                     |
| Standard User Fields To Be Synch                                                                                          | nronized —                                                                                                    |              |           |   |     |  |  |  |                                               |                     |
| Cisco Unified Communications Mana                                                                                         | ger User Fields                                                                                                    | LDAP Attribu | te        |   |     |  |  |  | Cisco Unified Communications Manager User Fie | lds LDAP Attribute  |
| User ID                                                                                                    |                                                                                                    | sAMAccount   | lame      |   |     |  |  |  | First Name                                    | givenName           |
| Middle Name                                                                                                    |                                                                                                    | middleName   | ~         |   |     |  |  |  | Last Name                                     | sn                  |
| Manager ID                                                                                                    |                                                                                                    | manager      |           |   |     |  |  |  | Department                                    | department          |
| Phone Number                                                                                                    |                                                                                                    | telephoneNu  | mber 🗸    |   |     |  |  |  | Mail ID                                       | mail                |
| Title                                                                                                    |                                                                                                    | title        |           |   |     |  |  |  | Home Number                                   | homephone           |
| Mobile Number                                                                                                    |                                                                                                    | mobile       |           |   |     |  |  |  | Pager Number                                  | pager               |
| Directory URI                                                                                                    |                                                                                                    | mail         | ~         |   |     |  |  |  | Display Name                                  | displayName         |

CUCM LDAPの設定2

#### LDAP 認証:

#### CUCM LDAP設定1 CUCM LDAP設定1 CUCM LDAP設定1

| LDAP Authentication                |                                  |                    |
|------------------------------------|----------------------------------|--------------------|
| Save                               |                                  |                    |
| Status Status: Ready               |                                  |                    |
| -I DAP Authentication for End User | s                                |                    |
| ✓ Use LDAP Authentication for End  | l Users                          |                    |
| LDAP Manager Distinguished Name*   | administrator@test.com           |                    |
| LDAP Password*                     | ••••••                           |                    |
| Confirm Password*                  | ••••••                           |                    |
| LDAP User Search Base*             | OU=Acano,DC=test,DC=com          |                    |
| LDAP Server Information            |                                  |                    |
| Hos                                | t Name or IP Address for Server* | LDAP Port* Use TLS |
| Add Another Redundant LDAP Ser     | ver                              |                    |

CUCM LDAP 設定3

Mail-IDが設定されたLDAPからCUCMにユーザがプルされる。

| End User Configuration |                                       |                 |
|------------------------|---------------------------------------|-----------------|
| Save 🗙 Delete 🖬        | 🔓 Add New 🔘 Revoke Refresh Token      |                 |
| Status                 |                                       |                 |
| i Status: Ready        |                                       |                 |
| User Information       |                                       |                 |
| User Status            | Active Enabled LDAP Synchronized User |                 |
| User ID*               | test                                  |                 |
| Self-Service User ID   | 1000                                  |                 |
| PIN                    | •••••                                 | Edit Credential |
| Confirm PIN            | •••••                                 |                 |
| Last name*             | test                                  |                 |
| Middle name            |                                       |                 |
| First name             | test                                  |                 |
| Display name           | test test                             |                 |
| Title                  |                                       |                 |
| Directory URI          | test@test.com                         |                 |
| Telephone Number       |                                       |                 |
| Home Number            |                                       |                 |
| Mobile Number          |                                       |                 |
| Pager Number           |                                       |                 |
| Mail ID                | test@test.com                         |                 |
| Manager User ID        |                                       |                 |

CUCMのユーザ

CUPSサーバで更新されたCUCMユーザ:

| cisco      | Cisco Unified CM<br>For Cisco Unified Communi | Navigation         | Cisco Unified CM IM | and Pre       | sence Adm<br>cisco | nistration<br>Logout | ✓ Go<br>  About   |                 |   |            |            |       |
|------------|-----------------------------------------------|--------------------|---------------------|---------------|--------------------|----------------------|-------------------|-----------------|---|------------|------------|-------|
| System -   | Presence • Messaging •                        | Application - Bulk | Administration -    | Diagnostics - | Help 🕶             |                      |                   |                 |   |            |            |       |
| E Presence | Topology                                      | Node User Ass      | ignment (imp        | new.test.com) |                    |                      |                   |                 |   |            |            |       |
|            | impnew.test.com                               | Status             |                     |               |                    |                      |                   |                 |   |            |            |       |
| all Ur     | assigned Users (0)                            | 2 records          | s found             |               |                    |                      |                   |                 |   |            |            |       |
| 🎳 All As   | signed Users (2)                              |                    |                     |               |                    |                      |                   |                 |   |            |            |       |
|            |                                               | User Assignm       | nent (1 - 2         | of 2)         |                    |                      |                   |                 |   | Rows       | per Page   | 50 🗸  |
|            |                                               | Find User Assig    | nment where         | User ID 🗸 🗸   | begins with 💌      | [                    | Find Clear Filter | 4 =             |   |            |            |       |
|            |                                               | User ID 🔺          | First Name          | Last Name     | IM Address         | Directory URI        | Failed Over       | Node            |   | Presence   | Redundancy | Group |
|            |                                               | test               | test                | test          | test@test.com      | test@test.com        |                   | impnew.test.com | D | efaultCUPS | ubcluster  |       |
|            |                                               | test2              | test2               | 2             | test2@test.com     | test2@test.com       |                   | impnew.test.com | D | efaultCUPS | ubcluster  |       |

CUPSのユーザ

同じLDAPディレクトリがCMSでも設定されています。ユーザデータベースがプルされ、CMSで同期されます。

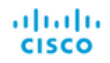

### Status 🔻 Configuration 🔻 Logs 🔻

| Users            |                          |                          |
|------------------|--------------------------|--------------------------|
| Filter           | Submit Query             |                          |
| Name             | Email                    |                          |
| Gogi             | gogi@s.com               | gogi@s.com               |
| Saiacano         | saiacano@s.com           | Saiacano@s.com           |
| cms user         | cmsuser1@saml.com        | cmsuser1@saml.com        |
| go go            | gogo@federation.com      | gogo@federation.com      |
| ivrman           | ivrman@s.com             | ivrman@s.com             |
| joey             | joey@s.com               | joey@s.com               |
| popol 1          | popo11@saml.com          | popo11@saml.com          |
| prashant         | prkapur@s.com            | prkapur@s.com            |
| replication user | replicationuser@saml.com | replicationuser@saml.com |
| sai 1            | sai1@saml.com            | sai@saml.com             |
| sai1 acano       | sai1acano@federation.com | sai1acano@federation.com |
| saml superuser   | ssosuperuser@saml.com    | ssosuperuser@saml.com    |
| sankar v         |                          | sankar@s.com             |
| shakur 2pac      | 2pac@s.com               | 2pac@s.com               |
| test test        | test@test.com            | test@test.com            |
| test2            | test2@test.com           | test2@test.com           |
| user 1           | user1@saml.com           | user1@saml.com           |

CMSユーザ

#### CMSがCUCMを信頼できることを検証したので、次はプレゼンスのテストに進みます。

wb3> wb3> callbridge ucm add <hostname/IP> <axl\_user> <presence\_user> Onlv 1 UCM node is allowed. Delete existing UCM node to add a new UCM node. wb3> callbridge ucm add cucm14test.test.com axluser cupuser Enter axl user password: Enter presence user password: UCM node updated successfully. Restart the callbridge for changes to take effect. wb3> wb3> []

CMSへのCUPSおよびCUCMの追加

確認

同じユーザを持つ2つのクライアントで署名(同じLDAPから同期):

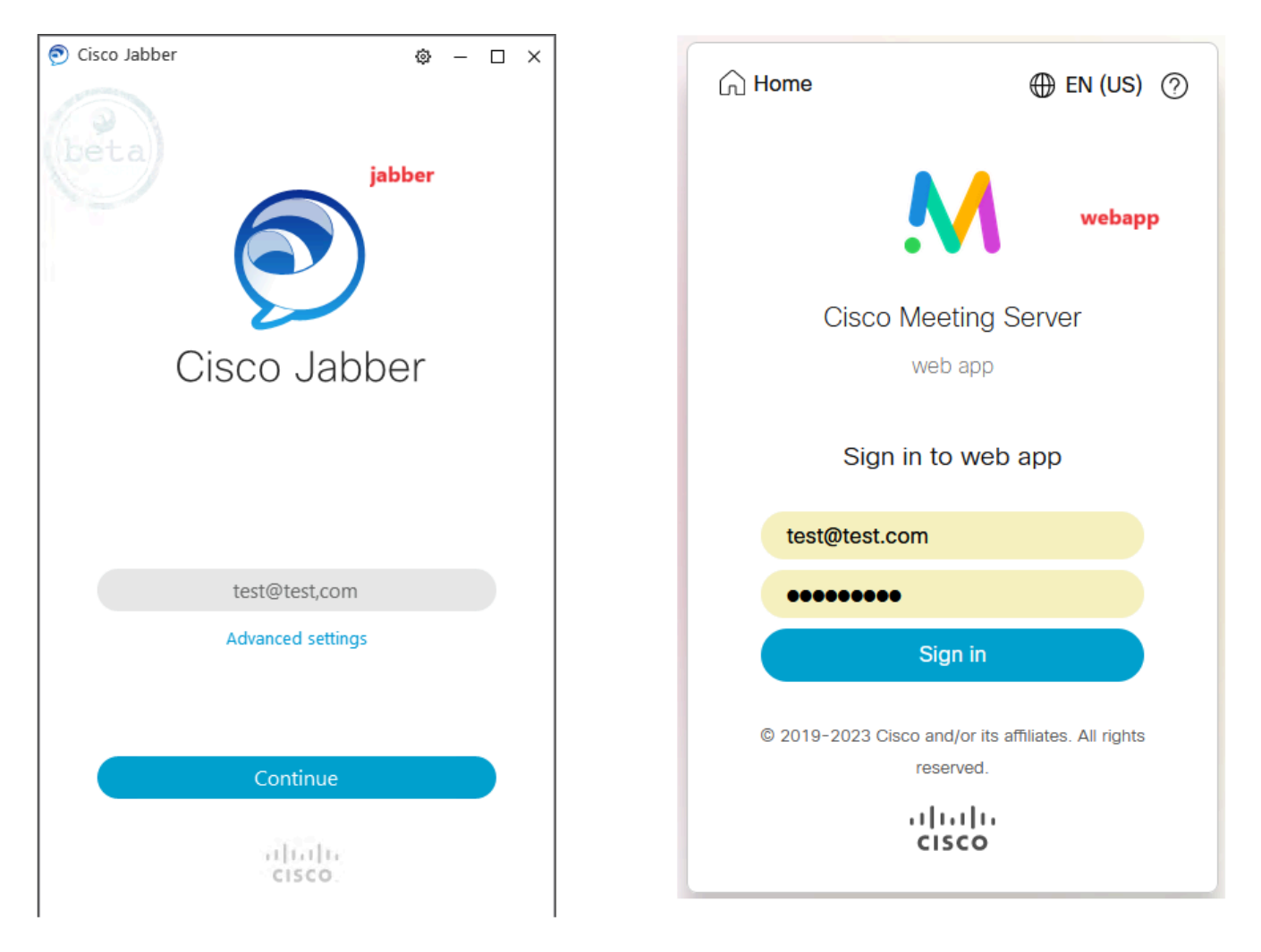

JabberおよびWebAppでのユーザログイン

#### 両方のクライアントが同じユーザ<u>test@test.com</u>にログインしている。

| M            |                                             | 0       |                                   | ٥ | - 🗆 × |
|--------------|---------------------------------------------|---------|-----------------------------------|---|-------|
| T test space |                                             |         | Status     Status     Available > |   |       |
|              | test test's Home                            |         | So My Profile                     |   |       |
|              | Last login 2023-10-25 at 13.57. See details |         | Settings.                         |   |       |
|              | Join a meeting                              |         |                                   | Ì |       |
|              | My spaces                                   |         | Add Centus:<br>New Custom Centust |   |       |
|              | test.space<br>test.space                    | D' Join |                                   |   |       |
|              |                                             |         |                                   |   |       |

通話前にJabberとWebAppでプレゼンスを確認

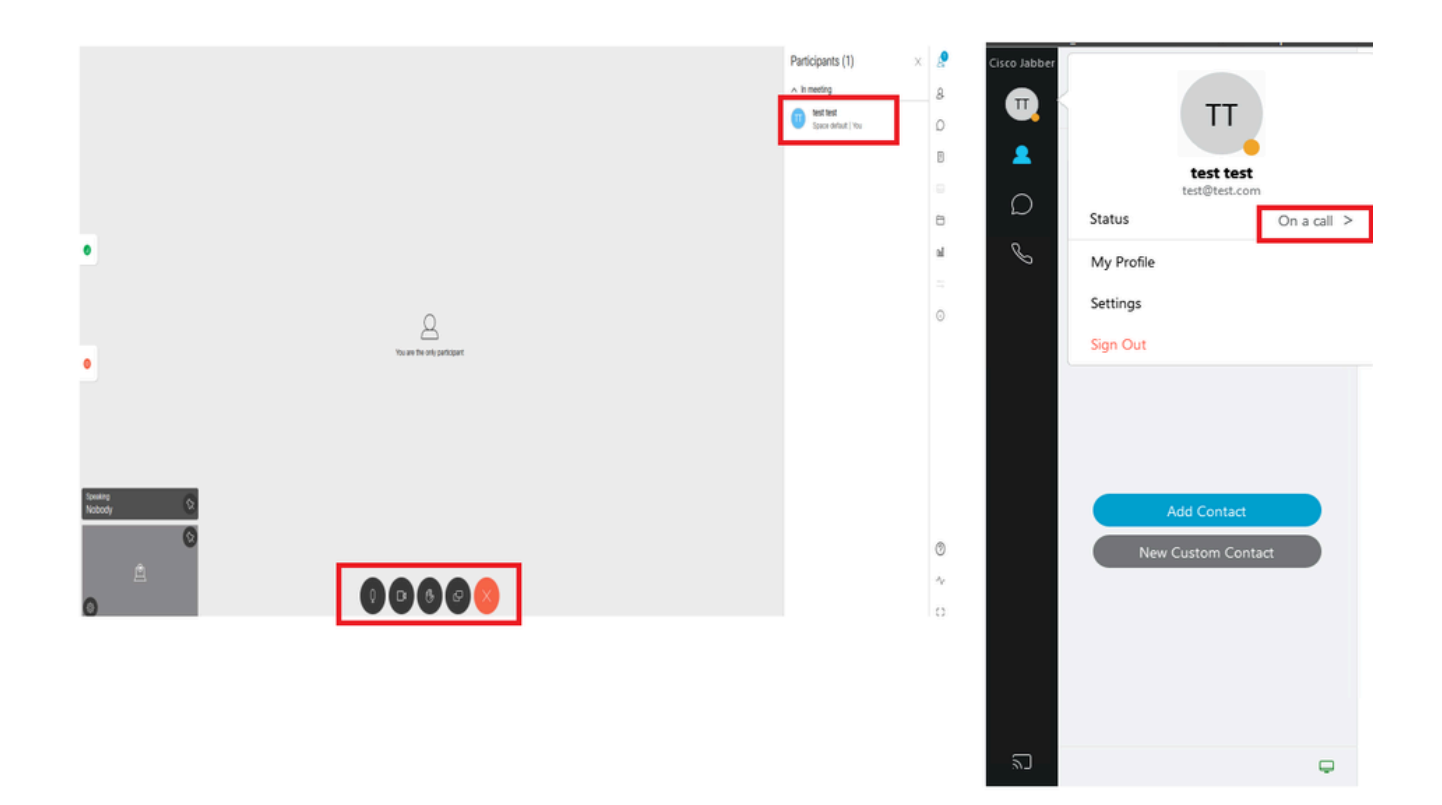

WebAppからコールに参加すると、プレゼンスステータスが変化する

JabberユーザがWebアプリにサインインして会議に参加すると、Meeting ServerはJabberのステータスを「会議中、通話中」に更新 し、ユーザが会議を終了した後に以前のステータスに戻します。たとえば、Jabberのユーザのステータスが「応対可能」と表示さ れている場合、Webアプリケーション会議中は「会議中、通話中」に更新されます。ユーザが会議を退席すると、Jabberステータ スが再び「Available」に設定されます。Webアプリケーション会議への参加中にJabberユーザが別の会議/コールに参加していた場 合、Meeting ServerはJabberステータスを更新しません。JabberユーザがWebアプリケーション会議に参加する前にステータスを「 DND - 応答不可」に設定している場合、Meeting ServerはJabberステータスを更新しません。ユーザがWebアプリケーション会議中 にいつでも手動でJabberステータスを更新しても、Meeting Serverは手動で更新されたユーザステータスを上書きしません。 翻訳について

シスコは世界中のユーザにそれぞれの言語でサポート コンテンツを提供するために、機械と人に よる翻訳を組み合わせて、本ドキュメントを翻訳しています。ただし、最高度の機械翻訳であっ ても、専門家による翻訳のような正確性は確保されません。シスコは、これら翻訳の正確性につ いて法的責任を負いません。原典である英語版(リンクからアクセス可能)もあわせて参照する ことを推奨します。